# MANUAL DE ACESSO AO BANCO DE PREÇOS EM SAÚDE – SCPA

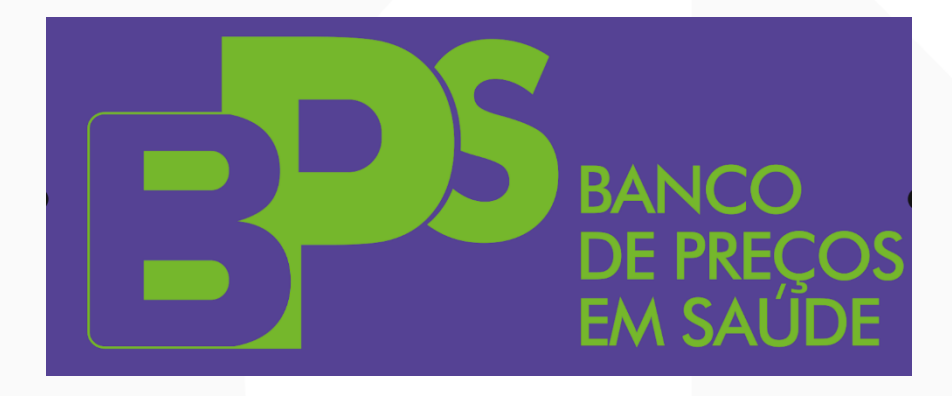

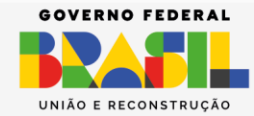

GOV.BR/SAUDE 000 minsaude

SAÚDE

SUS

RIO DA

# **SUMÁRIO**

| I.  | П  | NTRODUÇÃO                                                        | 3  |
|-----|----|------------------------------------------------------------------|----|
| ١١. | C  | CONFIGURAÇÃO MÍNIMA                                              | 5  |
| ш.  |    | LINK PARA ACESSO                                                 | 5  |
|     | ۹. | COMO SE CADASTRAR NO SCPA                                        | 6  |
| I   | В. | COMO SOLICITAR ACESSO AO SISTEMA BPS VIA SCPA                    | 9  |
| (   | C. | JÁ SOU CADASTRADO NO SCPA, MAS AINDA NÃO SOLICITEI ACESSO AO BPS | 15 |
|     | D. | JÁ SOU CADASTRADO NO SCPA, MAS NÃO LEMBRO A SENHA DE ACESSO      | 15 |
| I   | Ε. | NÃO TENHO MAIS ACESSO AO E-MAIL CADASTRADO NO SCPA1              | 9  |
|     |    |                                                                  |    |

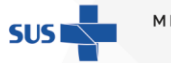

MINISTÉRIO DA **Saúde** 

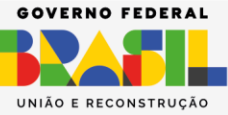

GOV.BR/SAUDE GOO minsaude

JAUDE

# I. INTRODUÇÃO

O Banco de Preços em Saúde – BPS é um sistema desenvolvido pelo Ministério da Saúde – MS que se destina ao registro e à consulta de informações de compras de medicamentos e dispositivos médicos realizadas por instituições públicas e privadas. Esta ferramenta fornece um parâmetro de preços de compras como subsídio ao gestor público para a tomada de decisão e, adicionalmente, aumentar a transparência à utilização dos recursos do Sistema Único de Saúde – SUS.

O BPS foi desenvolvido em 1998 e desde então é referência nacional para a pesquisa de preços de medicamentos e dispositivos médicos, pode ser consultado gratuitamente por qualquer cidadão, órgão ou instituição pública ou privada. A Lei nº 14.133, de 1º de abril de 2021, que rege as Licitações e Contratos Administrativos das Administrações Públicas diretas, autárquicas e fundacionais da União, dos Estados, do Distrito Federal e dos Municípios, estabelece o uso das informações do BPS como um dos parâmetros para realizar a pesquisa de preços no processo licitatório.

A Resolução de Consolidação nº 1, de 30 de março de 2021, consolida as Resoluções da Comissão Intergestores Tripartite – CIT nº 18, de 20 de junho de 2017, e postula a obrigatoriedade da utilização do BPS pelos estados, municípios e Distrito Federal.

Diante da importância em manter a transparência e visibilidade dos gastos com medicamentos e dispositivos médicos e da necessidade de atualização dos sistemas vigentes, um Novo BPS foi desenvolvido. Este guia foi elaborado para ajudálo no cadastramento no **Sistema de Cadastro e Permissão de Acesso – SCPA**,

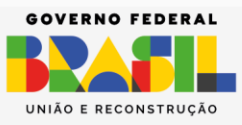

fornecendo orientações para que os usuários tenham acesso adequado ao BPS.

O procedimento inicial para obter acesso a mais recente versão do sistema BPS, consiste em realizar o cadastro no SCPA. **Isso significa que, para desempenhar quaisquer funções no âmbito do BPS, é imprescindível que o usuário efetue o seu registro no SCPA.** 

Este documento tem por objetivo explicar o procedimento necessário para:

- 1. Cadastramento dos novos usuários;
- 2. Solicitação de acesso ao sistema BPS;

Por fim, é importante ressaltar que o SCPA foi desenvolvido pelo Departamento de Informação e Informática do SUS (DATASUS), com o intuito de unificar o cadastramento dos usuários aos sistemas WEB do Ministério da Saúde (MS). *Essa novaversão possui interoperabilidade com o GOV.BR.* 

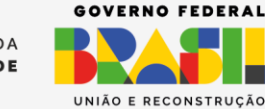

GOV.BR/SAUDE GOO minsaude

# II. CONFIGURAÇÃO MÍNIMA

Para garantir um desempenho adequado dos sistemas, é necessário atender às seguintes configurações mínimas:

- Acesso à internet com velocidade mínima recomendada de 300 kbps;
- Utilização do Google Chrome (versão igual ou superior a 40.0), Internet Explorer (versão igual ou superior a 8.0), Microsoft Edge (versão igual ou superior a 92) ou Mozilla Firefox (versão igual ou superior a 15.0);
- Estação de trabalho com CPU Pentium IV 2 GHz ou superior, Sistema Operacional Windows 10 Home ou Professional e 1 GB de memória;

# III. LINK PARA ACESSO

Para desempenhar quaisquer funções no âmbito do sistema BPS\_NOVO, é imprescindível que o usuário efetue o seu registro no SCPA por meio **do link**:

### http://scpa.saude.gov.br/

Por meio deste link, todos os usuários, independente do perfil, **mesmo já tendo cadastro no BPS legado**, deverão se cadastrar no SCPA e, posteriormente, solicitar acesso ao sistema BPS\_NOVO.

Será autorizado os usuários de acesso restrito e acesso público:

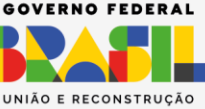

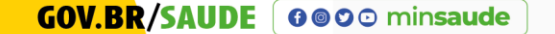

SAÚDE

- Acesso restrito: perfil responsável pela Instituição no sistema BPS;
- Acesso público: usuários gerais, acesso ao painel BPS.

## A. COMO SE CADASTRAR NO SCPA

Para realizar o cadastro no SCPA, siga as instruções abaixo:

- 1. Acesse o link: <u>http://scpa.saude.gov.br/</u>
- 2. Clique no botão [Novo por aqui?] (1)

| MINISTÉRIO DA<br>SAÚDE<br>Autorizador                                                 |
|---------------------------------------------------------------------------------------|
| CPF/e-mail                                                                            |
| Senha 📀                                                                               |
| W t 1 x 5 1 4<br>digite o texto da imager > 3                                         |
| ENTRAR                                                                                |
| Entrar com gov.br                                                                     |
| Esqueceu a senha? Novo por aqui? 1<br>Caso tenha dúvida, acesse o manual de operações |

**IMPORTANTE:** Ao digitar o captcha, deve-se **diferenciar entre maiúsculas e minúsculas.** 

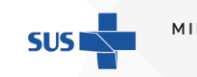

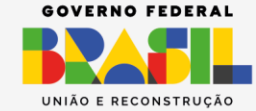

SAÚDE

3. Ao acessar a página de cadastro de novos usuários no SCPA, será necessário fornecer o número do seu CPF, digitar o texto apresentado na imagem, observando a diferenciação entre letras minúsculas e maiúsculas, e posteriormente clicar no botão [ ]. Após essa etapa, prossiga clicando no botão [Confirmar].

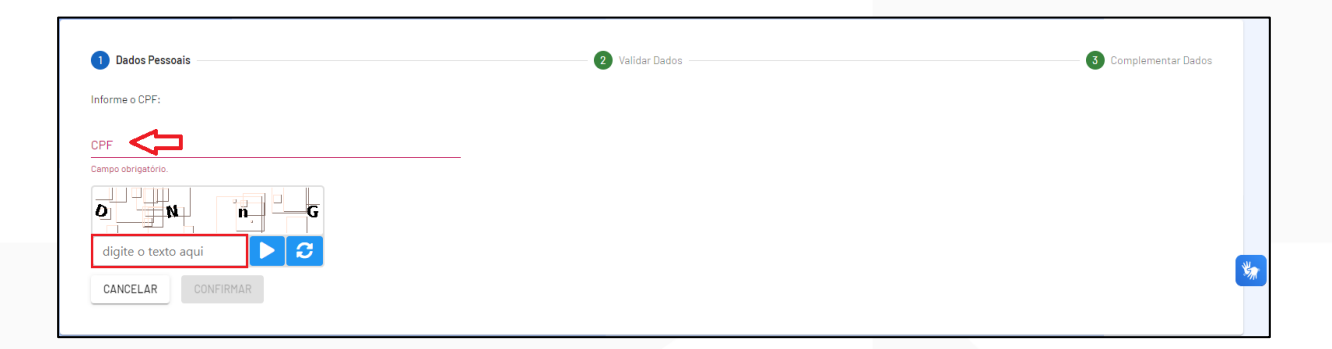

ATENÇÃO! Caso o usuário já tenha efetuado o cadastro no SCPA, o sistema apresentará um alerta, conforme indicado na figura abaixo.

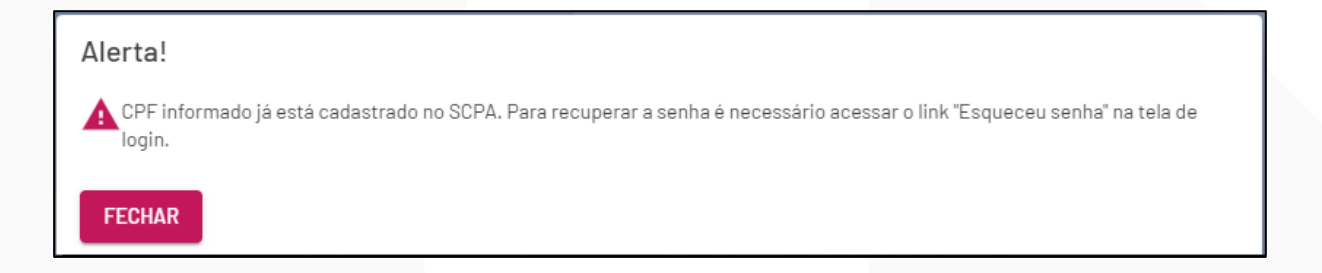

**ATENÇÃO!** É crucial entender que o cadastro no SCPA é um procedimento único. Portanto, se durante o processo de cadastro, aparecer esse alerta indicado "**CPF já cadastrado**", é importante saber que este usuário já se encontra cadastrado no SCPA.

**4.** Responda as perguntas solicitadas e clique no botão [Confirmar].

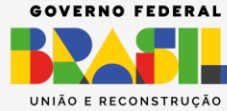

AINISTÉRIO DA **Saúde** 

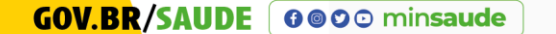

| ados Pesso                                                                                                    | ais                                                                                                    |           |             |              | 2 Validar Dados | 3 Complementar Dados |
|----------------------------------------------------------------------------------------------------|----------------------------------------------------------------------------------------------------|-----------|-------------|--------------|-----------------|----------------------|
| alidar o dad                                                                                                    | o que voc                                                                                                    | ė enviou, | responda às | perguntas at |                 |                      |
|                                                                                                    |                                                                                                    |           |             |              |                 |                      |
| ildar o dado que vocé enviou, responda às perguntas abaixo:<br>Dual é o primeiro nome da sua mãe?<br>HUANG ANTONINHA PUREZA MARIA |                                                                                                    |           | ie da sua   | mãe?         |                 |                      |
| HUANG                                                                                                    | ANTO                                                                                                    | NINHA     | PUREZA      | MARIA        |                 |                      |
| Qual é o                                                                                                    | ano do                                                                                                    | seu na    | asciment    | to?          |                 |                      |
| 1943                                                                                                    | 1942                                                                                                    | 1950      | 1981        | 1916         |                 |                      |
| Qual é o                                                                                                    | s Pessoals<br>ar o dado que vocé enviou, responda às perguntas abaixo:<br>al é o primeiro nome da sua mãe?<br>UANG ANTONINHA PUREZA MARIA<br>al é o ano do seu nascimento?<br>943 1942 1950 1981 1916<br>al é o dia do seu nascimento?<br>24 4 18 6 19<br>LAR CONFIRMAR |           |             | o?           |                 | <b>Sa</b>            |
|                                                                                                    |                                                                                                    |           | 1           | -            |                 |                      |

5. Preencha os dados do formulário e observe que as informações obrigatórias estão identificadas com asterisco (\*). Ao final, crie uma senha de acesso eselecione o botão [SALVAR].

| 🖉 Dados Pessoais —————                |                                                     | Validar Dados              |            | 3 Complementar Dados |
|---------------------------------------|-----------------------------------------------------|----------------------------|------------|----------------------|
| Identificação                         |                                                     |                            |            |                      |
| Número do Cartão Nacional de          | e Saúde (Para adquirir compareça a uma Unidad       | le de Saúde)               |            |                      |
| E-mail*                               |                                                     |                            |            |                      |
| Campo obrigatório.<br>Nome            |                                                     |                            | CPF        |                      |
| Savo                                  |                                                     | Paie *                     |            |                      |
| Feminino                              | Raça/Cor*                                           | - BRASIL                   | Passaporte |                      |
|                                       | Campo obrigatório.                                  |                            |            |                      |
| Órgão/Unidade *                       |                                                     | Cargo *                    |            |                      |
| Campo obrigatório.                    |                                                     | Campo obrigatório.         |            |                      |
| Endereço                              |                                                     |                            |            |                      |
| Cep*                                  |                                                     |                            | UF         |                      |
|                                       |                                                     |                            | <u>م</u>   | •                    |
| Endereço/Logradouro                   |                                                     |                            | Mustelete  | _                    |
|                                       |                                                     |                            |            |                      |
| Complemento                           |                                                     |                            | Bairro     |                      |
| Telefones                             |                                                     |                            |            |                      |
| DDI                                   | Telefone Fixo *                                     | Ramal                      | Celular    |                      |
| Senha de acesso                       | Campo obrigatório.                                  |                            |            |                      |
| Senha *                               |                                                     | Confirmar Senha *          |            |                      |
| Campo obrigatório.<br>CANCELAR SALVAR |                                                     | Campo obrigatório.         |            |                      |
| O botão Salvar somente será habili    | itado após o preenchimento de todos os campos obrig | atórios relacionados acima |            |                      |
|                                       |                                                     |                            |            |                      |

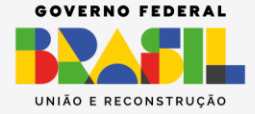

MINISTÉRIO DA

SAÚDE

SUS

 O sistema emitirá mensagem, conforme demonstrado na figura abaixo. Clique em "Basta Efetuar" para retornar ao SCPA.

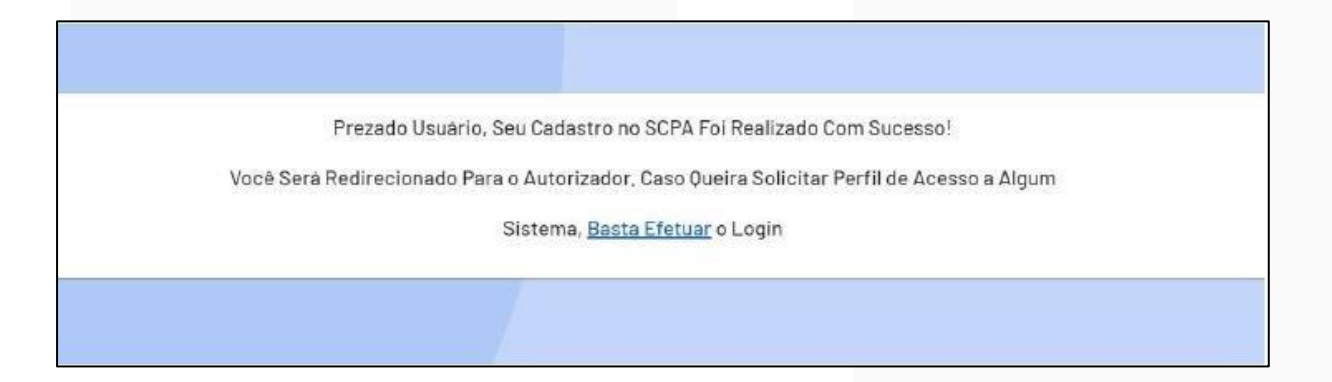

### B. COMO SOLICITAR ACESSO AO SISTEMA BPS VIA SCPA

 Agora que seu cadastro no SCPA foi realizado com sucesso, você já podesolicitar acesso ao sistema BPS\_NOVO. Preencha os campos de CPF e senha. Logo após, digite o texto da imagem (atente-se às letras minúsculas e maiúsculas) e clique no botão [ ]. Em seguida clique no botão [ENTRAR].

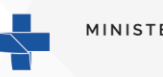

RIO DA

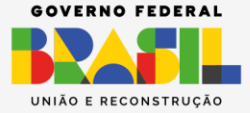

| MINISTÉRIO DA<br><b>SAÚDE</b><br>Autorizador                                         |
|--------------------------------------------------------------------------------------|
| CPF/e-mail                                                                           |
| Senha 🧿                                                                              |
| H D J M P<br>digite o texto aqui                                                     |
| ENTRAR                                                                               |
| Entrar com gov.br                                                                    |
| Esqueceu a senha? Novo por aqui?<br>Caso tenha dúvida, acesse o manual de operações. |
| Provido por Departasus<br>Departmente de Informática de 505<br>Versão: 3.5.0         |

2. Para o usuário que estiver realizando o primeiro acesso, será apresentado a tela de "Termo de Uso, Privacidade, confidencialidade e Sigilo":

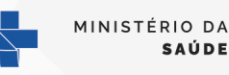

SUS

GOVERNO FEDERAL

| ← → C | autorizador.hom.saude.gov.br/login |
|-------|------------------------------------|
|-------|------------------------------------|

#### Cláusula primeira - do termo

Conforme o documento aprovado pelo Ministério da Saúde, por meio da Portaria OM Nº 271 de 27 de ameiro de 2017, que dispões sobre a Política de Segurança da Informação e Comunicações do Ministério da Saúde - POSIC/MS, que estabelece diretires, responsabilidades e competências que visam assegurar a disponibilidade, integridade, confidencialidade, tajolo privacidade e autenticidade das informações e comunicações bem como a conformidade padronização e normatização das athividades de gestão da informação e comunicações do Ministério da Saúde, e outente estabelece diretires or responsabilizar pelo uso dos privilegios de acesso concedidos, por meio da arquitetura de provimento de autorização - Sistema de Cadastro e Permissão de Acesso - SCPA, de um lado o Departamento de Informática do SUS - DATASUS/SE/MS e do outro, o solicitante autorizado para o acesso, denominado USUÁRIO

#### Cláusula segunda - dos conceitos e definições

Veste Termo, as seguintes expressões serão assim definidas

Informação Confidencial e/ou Sigilosa significará toda informação submetida temporariamente á restrição de acesso público em razão de sua imprescindibilidade para a segurança do seu titular da ociedade e do Estado, e aquela abrigada pelas demais hipóteses legais de confidencialidade e sigilo

Informação inclui, mas não se limita à informação relativa às documentações técnicas relatórios técnicos operações, instalações equipamentos, segredos de negocio, segredo de fábrica, dados habilidades especializadas, projetos, métodos e metodologia, sistemas, softwares, bases de dados, fluxogramas, especializações, componentes, fórmulas, produtos, amostras, diagramas, desenhos de esquema industrial, patentes e manuais.

Não constituirá "Informação" ou "Informação Confidencial" para os propósitos deste Termo aquela que

eja de dominio público no momento da revelação ou após a revelação, exceto se isso ocorrer em decorrência de ato ou omissão da Parte Receptora

b. Já esteja em poder da Parte Receptora, como resultado de sua própria pesquisa, contanto que a Parte Receptora possa comprovar esse fato. Tenha sido legitimamente recebida de terceiros.

d. Seia revelada em razão de uma ordem valida ou de uma ordem judicial, somente até a extensão de tais ordens, contanto que a Parte Receptora tenha notificado a existência de tai ordem reviamente e por escrito, à Parte Reveladora, dando a esta, na medida do possível, tempo hábil, para pleitear medidas de proteção que julgar cabiveis

#### Cláusula terceira - das obrigações

O USUÁRIO compromete-se

1 A não utilizar QUAISQUER informações (Têcnicas Administrativas ou Gerenciais), confidenciais ou não, a que tiver acesso, para gerar beneficio próprio exclusivo e/ou unilateral, presente ou futuro, ou ra o uso de te meim

para o uso de terceros. 2 A não efetuar nenhuma gravação ou cópia da documentação a que tiver acesso. 3 A não arportar para si ou para outrem de OUALOUER material técnico: gerencial ou administrativo que venha a ser disponívei. 4 A não repassar o conhecimento das informações, responsabilizando-se por todas as pessoas que vierem a ter acesso às informações, por seu intermédio, e obrigando-se, assim, a ressarcir a rência de qualquer dano e/ou prejuito orlundo de uma eventual quebra de siglio ou confidencialidade de todas as informações formecidas n cuidar para que as informações confidenciais fiquem restritas ao conhecimento tão somente das pessoas que estejam diretamente envol

nte en inivirios nas discu levendo cientifică-los da existência deste Termo e da natureza confidenciai destas informações

O DATASUS reserva-se o direito de manter as suas próprias políticas para bloqueio de usuários em casos de inatividade atividades suspeitas ou fora do padrão normal de uso.

#### Clausula quarta - das penalidades

O USUÁRIO declara estar ciente das penalidades previstas na Lei Geral de Proteção de Dados nº 13709/18. bem como das restrições previstas no artigo 31. § 2º. da Lei Federal nº 12.527/2011 (Lei de Acesso à Informaçãoi e do § 2º. artigo 81. do Decreto nº 7724/2012 (uso indevido da informação) no artigo 20 idivulgação autorizada ou necessárial da Lei nº 10.406/2002 (Código Civil) e nos artigos 138 a 145 iorimes contra a honra). 297. 299 e 304 (crimes de faisidade documental). do Decreto-Lei nº 2.848/1940 (Código Penal) e POSIC/MS.

#### Clausula quinta - da vigência

A vigência das obrigações assumidas e pactuadas neste Termo terá a validade definida, conforme prazos estabelecidos por cada gestor da informação acessada, podendo variar entre sistemas de informação, ou se forem decorridos mais de 60 dias sem acesso a qualquer dos sistemas do DATASUS/MS, ou aínda se for detectado o acesso por meio de qualquer outra pessoa, ou mediante autorização concedida à terceiros e/ou estranhas a este Termo Pelo não cumprimento do presente Termo de Uso. Privacidade, Confidencialidade e Siglio, fica o solicitante ciente de todas as sanções ludiciais que poderão advir

#### Cláusula sexta - do foro

As partes elegem o foro de Brasilia-DF onde está localizada a sede do Ministério da Saúde para dirimir quaisquer dúvidas originadas do presente TERMO, com renúncia expressa a quaiquer ou mais privilegiado que seja n z E B P 3 D C nzEBP3

Não concordo. Obs.: O sistema irá registrar no seu cadastro o de acordo e a data de aceite do Termo de Uso Provido por DATASUS Versão 350

3. Digite o texto da imagem (atente-se às letras maiúsculas e minúsculas) e clique no botão []. Em seguida, clique no botão [CIENTE E DE ACORDO].

**SUS** 

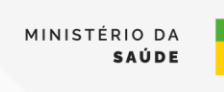

\* 🖻 🕸 🗯 🖬 🙆

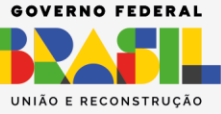

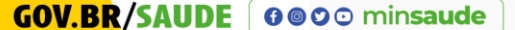

| Cláusula sexta - do foro                                                                                         |                                                             |                                                      |                                   |
|----------------------------------------------------------------------------------------------------|-------------------------------------------------------------|------------------------------------------------------|-----------------------------------|
|                                                                                                    |                                                             |                                                      |                                   |
| As partes elegem o foro de Brasilia-DF onde está localizada a sede do Ministério o<br>mais privilegiado que seja | da Saùde para dirimir quaisquer dùvidi                      | as originadas do presente TERMO, com renúncia e      | pressa a qualquer outro, por<br>* |
|                                                                                                    |                                                             |                                                      |                                   |
|                                                                                                    |                                                             |                                                      |                                   |
|                                                                                                    |                                                             |                                                      |                                   |
| Não concordo.                                                                                                    | •••                                                         | Ciente e de acordo                                   | _                                 |
| Não concordo.<br>Obs.: O sistema irá registrar no                                                                | seu cadastro o de acordo e a di                             | Ciente e de acordo<br>ata de aceite do Termo de Uso  |                                   |
| Não concordo.<br>Obs.: O sistema ira registrar no                                                                | seu cadastro o de acordo e a da<br>Roido por <b>DATASUS</b> | Ciente e de acordo.<br>ata de aceite do Termo de Uso | -                                 |

**4.** Dentro do SCPA, ao optar pelo botão [Outros Sistemas], uma lista de sistemasserá exibida, conforme ilustrado nas figuras abaixo.

| Meus Sistemas                 |                            |   |
|-------------------------------|----------------------------|---|
| Q Filtrar                     |                            | × |
|                               |                            |   |
|                               |                            |   |
|                               |                            |   |
| SCPA<br>Novo Sistema de Cadas | itro e Permissão de Acesso |   |
| SCPA<br>Novo Sistema de Cadas | tro e Permissão de Acesso  |   |

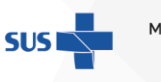

MINISTÉRIO DA **Saúde** 

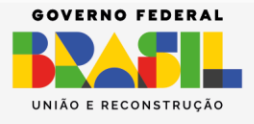

| m vindo!                                                                           |                                               |                                               | Nome                       |
|------------------------------------------------------------------------------------|-----------------------------------------------|-----------------------------------------------|----------------------------|
| Meus Sistemas                                                                      |                                               |                                               |                            |
| Dutros Sistemas                                                                    |                                               |                                               |                            |
| Q, Filtrar                                                                         | ×                                             |                                               |                            |
|                                                                                    |                                               |                                               |                            |
| SOMASUS<br>Sitterna de Apolo é Elaboração de Projetos de Investimentos<br>em Saude | SISPRO<br>Sistema de Proposições Legislativas | ACAO<br>Ação Judicial de Medicamentos - UFH01 | SATC<br>SATC - Hamelagageo |
| SOLICITAR ACESSO                                                                   | SOLICITAR ACESSO                              | SOLICITAR ACESSO                              | SOLICITAR ACESSO           |
| SCPASISTEMA                                                                        | SIACS                                         | SISAC                                         | HIPERDIA                   |

- Para facilitar a busca pelo sistema BPS, utilize o filtro, completando 5. o espaço com a palavra "BPS".
- Ao localizar "BPS\_NOVO", selecione o botão [SOLICITAR ACESSO]. 6.

| Q Filtrar                            | × |
|--------------------------------------|---|
|                                      |   |
| BPS_NOVO<br>Banco de Preços em Saúde |   |
| SOLICITAR ACESSO                     |   |

7. No BPS, selecione o perfil desejado.

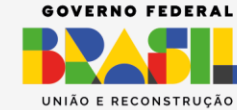

GOV.BR/SAUDE 000 minsaude

MINISTÉRIO DA

SAÚDE

SUS

| ← → C ☆ @ scpasaude.gr            | w.br/gerenciar-acesso                                                                            | 년 🏚 🕈 🖬 🔕 (Concluir atualização | • • |
|-----------------------------------|--------------------------------------------------------------------------------------------------|---------------------------------|-----|
| SCPA                              | Gerenciar Participação                                                                           | A conexão encerrará em:05:10:26 | ₽   |
| Alterar senha<br>Dados do Usuário |                                                                                                  |                                 |     |
| Gerenciar Acesso                  | Sistema                                                                                          | <u>ب</u> م                      |     |
|                                   | SISDFT<br>Sistema de Dimensionamento de Força de Trabalho                                        | ~                               |     |
|                                   | BPS_NOVO<br>Banco de Preços em Saúde                                                             | ~                               |     |
|                                   | Equipe RPS<br>Administrator BPS                                                                  | v                               |     |
|                                   | Equipe CATMAT                                                                                    | v<br>v                          |     |
|                                   | Responsável pela Instituição                                                                     | v                               |     |
|                                   |                                                                                                  | 6                               |     |
| 2.8.0-RC2 <                       | E-mail: suports sisteman@dutaous.gov.br<br>Fale Condoo: http://dataous.saude.gov.br/fale-conosco | sod                             | 1   |

8. Após a escolha do perfil, preencha os campos referentes a sua Instituição. No campo "Justificativa", insira a mensagem: Acesso ao perfil Responsável pela Instituição. Em seguida, clique no botão [SOLICITAR ACESSO].

| $\leftrightarrow$ $\rightarrow$ C $\oplus$ scpa.hom. | saude.go | wbr/usuario-interno/solicitar-acesso/8PS_NOVO                                                                                                    | 0.6 |      |
|------------------------------------------------------|----------|----------------------------------------------------------------------------------------------------|-----|------|
| SCPA                                                 |          | Solicitar acesso A conexão encerrará em:21:54:11 Nome \varTheta                                                                                                    |     | *    |
| Usuirios                                             | *        | BRASIL<br>DF - DISTRITO FEDERAL<br>DF - SRASILIA<br>DO304700000008 - DISTRITO FEDERAL SECRETARIA DE SAUCE<br>JULITARIANO<br>Solicitação de acesso para realização do cadastros das compras em saúde realizadas pela Secretaria de Saúde do DF. |     |      |
| 2.7.1                                                | ۰        | E-mail: suporte sitismen@datasus.gov.br<br>Følt Conedon: http://datasus.seudei.gov.br/Tele-conosco                                                                                                    | 124 | nij. |

 O Sistema emitirá uma frase de confirmação "Solicitação realizada com sucesso!".

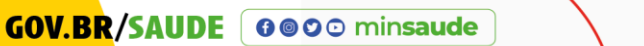

SUS MINISTÉRIO DA

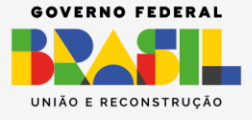

**IMPORTANTE!** Ao finalizar a solicitação de acesso, é necessário aguardar a autorização dada pelo Gestor do BPS. Destacamos que o BPS liberará apenas o acesso para o perfil de Responsável pela Instituição; os demais perfis necessitarão da autorização específica pelo gestor previamente cadastrado.

# C. JÁ SOU CADASTRADO NO SCPA, MAS AINDA NÃO SOLICITEI ACESSO AO BPS

- Se você já possui cadastro no SCPA, o botão [Novo por aqui?] torna-se desnecessário; nesse cenário, o passo relevante é registrar o seu perfil para acesso ao sistema BPS\_NOVO.
- Neste caso, siga as orientações do tópico "COMO SOLICITAR ACESSO AOSISTEMA BPS\_NOVO VIA SCPA", a partir do item 1 (página 6).

# D. JÁ SOU CADASTRADO NO SCPA, MAS NÃO LEMBRO A SENHA DE ACESSO

- Se você já possui cadastro no SCPA, mas não se lembra da senha cadastrada, entre no link <u>https://acesso.saude.gov.br/login</u>
- 2. Clique no botão [Esqueceu a senha?].

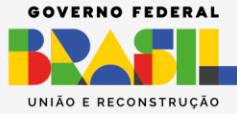

| MINISTÉRIO DA<br>SAÚDE<br>Autorizador                                               |
|-------------------------------------------------------------------------------------|
| CPF/e-mail                                                                          |
| Senha 🧿                                                                             |
| W 1 X S 1 4<br>digite o texto da imager S                                           |
| ENTRAR                                                                              |
| Entrar com gov.br                                                                   |
| Esqueceu a senha? Novo por aqui?<br>Caso tenha dúvida, acesse o manual de operações |

Você será direcionado para a tela 'Esqueceu a senha?'; informe um e- mail que você tenha acesso, marque o CAPTCHA e clique no botão [ ]. Após essa etapa, prossiga clicando no botão [Enviar].

| MINISTÉRIO DA<br><b>SAÚDE</b><br>Esqueceu a senha?                                                                                                    |
|----------------------------------------------------------------------------------------------------|
| Informe o seu e-mail, marca o reCAPTCHA e<br>clique no botão "Enviar" para receber o link para<br>geração de nova senha de acesso ao sistema.<br>"Pode ser informado e-mail primário ou o e-mail<br>secundário. |
| E-mail                                                                                                    |
| digite o texto aqui                                                                                                    |
| <b>Cancelar</b> Enviar                                                                                                    |
| Provido por DATASUS<br>Populario de la Internationa de 1999<br>Versão: 3.5.0                                                                                                    |

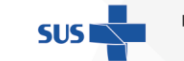

MINISTÉRIO DA SAÚDE

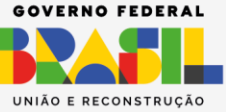

GOV.BR/SAUDE Geoominsaude

 Você receberá uma mensagem pedindo para que você acesse o seu *e-mail*, conforme figura abaixo.

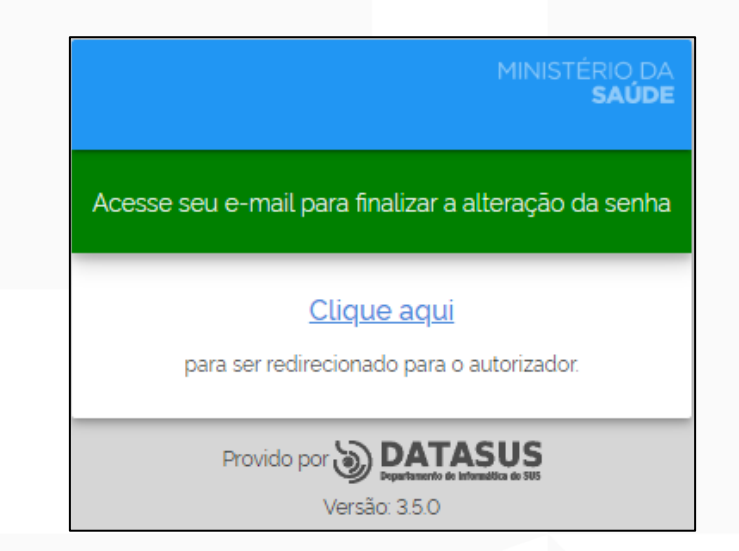

5. Você receberá e-mail com o assunto: [SCPA] Esqueceu a Senha – Confirmação para geração de nova senha; no corpo do e-mail aparecerá a seguinte mensagem:

Sistema de Cadastro e Permissão de Acesso do Ministério da Saúde - SCPA

Prezado: FULANO DE TAL

Recebemos uma solicitação para geração de nova senha de acesso.

Para confirmar, Clique Aqui

Caso não tenha interesse, ignore esse e-mail.

Grato! Equipe do SCPA Ministério da Saúde - DATASUS

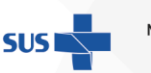

MINISTÉRIO DA **Saúde** 

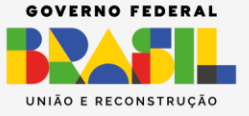

| MINISTÉRIO DA<br>SAÚDE<br>Autorizador                              |
|--------------------------------------------------------------------|
| Senha                                                              |
| Confirmar Senha                                                    |
| A   y   5   R   X     digite o texto aqui   C                      |
| Cancelar Alterar                                                   |
| Provido por DATASUS<br>Pertursión en Manadia e 199<br>Versão: 35.0 |

- Ao confirmar no botão [Clique Aqui], você deverá inserir uma nova senha, confirmá-la, marcar o CAPTCHA e clicar no botão [ ].
   Após essa etapa, prossiga clicando no botão [Alterar].
- 7. O sistema emitirá mensagem, conforme a figura abaixo.

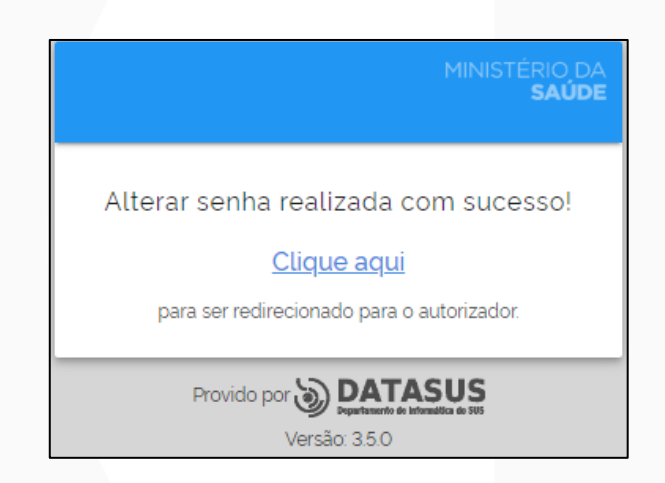

**OBSERVAÇÃO:** Caso o usuário tente solicitar uma nova senha com intervalo inferior a 20 minutos, será apresentada a seguinte mensagem:

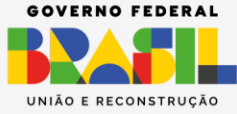

MINISTÉRIO DA **Saúde** 

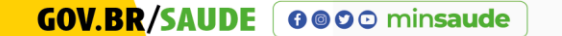

| MINISTÉRIO DA<br>SAUDE<br>Esqueceu a senha?                                                                                                    |
|----------------------------------------------------------------------------------------------------|
|                                                                                                    |
|                                                                                                    |
|                                                                                                    |
| prazo de 20 minutos. Nova tentativa pode ser                                                                                                    |
| feita a partir das 23/11/2021 12:28                                                                                                    |
| Informe o seu e-mail, marca o reCAPTCHA e<br>clíque no botão "Enviar" para receber o link para<br>geração de nova senha de acesso ao sistema<br>"Pode ser informado e-mail primario ou o e-mail<br>secundario. |
| E-mail                                                                                                    |
| X K 5 z k<br>digite o texto aqui                                                                                                    |
| Cancelar Enviar                                                                                                    |
| Provido por DATASUS<br>Versão: 2.72                                                                                                    |

**NOTA:** O sistema impede solicitações consecutivas de alteração de senha, exigindo queo usuário aguarde pelo menos 20 minutos antes de fazer uma nova requisição de enviode e-mail para gerar uma nova senha.

# E. NÃO TENHO MAIS ACESSO AO E-MAIL CADASTRADO NO SCPA

Conforme abordado na 'INTRODUÇÃO' deste tutorial, é importante destacar que a presente versão do SCPA apresenta interoperabilidade com o GOV.BR. Este recurso possibilita, além do acesso ao sistema BPS\_NOVO, a modificação do endereçode e-mail registrado no SCPA por intermédio da plataforma GOV.BR. Para viabilizar esse processo, é imperativo que o usuário possua conta ATIVA no GOV.BR.

Dessa forma, para alterar o e-mail cadastrado no SCPA, siga as instruções abaixo:

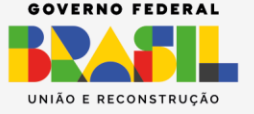

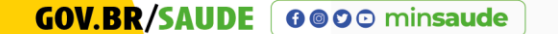

- 1. Acesse o link: <u>http://scpa.saude.gov.br/</u>
- 2. Clique no botão no botão [Entrar com gov.br] (1)

| MINISTÉRIO DA<br>SAÚDE<br>Autorizador                                                |
|--------------------------------------------------------------------------------------|
| CPF/e-mail                                                                           |
| Senha 🧿                                                                              |
| E e 2 o 2 o<br>digite o texto aqui                                                   |
| ENTRAR                                                                               |
| 1 Entrar com gov.br                                                                  |
| Esqueceu a senha? Novo por aqui?<br>Caso tenha dúvida, acesse o manual de operações. |
| Provido por DEPERTASUS<br>Depertanento de informatica de 105<br>Versão: 3.5.0        |

**3.** Na tela abaixo, insira o seu CPF e clique no botão [Continuar];

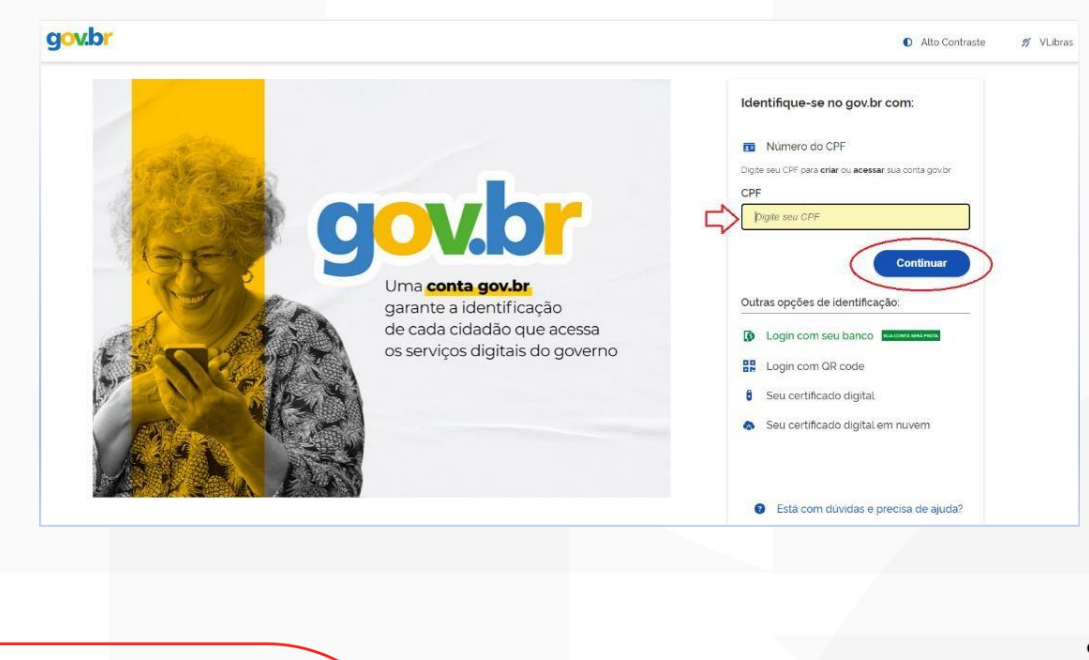

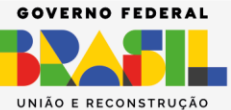

MINISTÉRIO DA

SAÚDE

SUSI

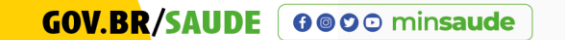

4. Digite sua senha e clique no botão [Entrar];

| govbr                                                            | Alto Contraste      // VLibras                                                                                           |
|------------------------------------------------------------------|----------------------------------------------------------------------------------------------------|
| Digite sua sentra para acessar o login único do governo federal. | Digite sua senha<br>CPF<br>00.000.000-00<br>Senha<br>Digite sua senha atual<br>Esqueci minha senha<br>Cancelar<br>Entrar |
|                                                                  | Ficou com dúvidas2                                                                                                    |

Aparecerá uma tela com o 'Termo de Uso e Aviso de Privacidade.
 Cliqueno botão [Concordo];

|                                                                                                    | o Contraste | ダ VLik |
|----------------------------------------------------------------------------------------------------|-------------|--------|
| Termo de Uso e Aviso de Privacidade                                                                                                    | Î           |        |
| Sersão 3.0 - Publicado em 2710/2023                                                                                                    |             |        |
| Nossos Termos de Uso e Aviso de Privacidade estão adequados à Lei Geral de Proteção de Dados (LGPD) e ainda melhoram a sua experiência.                                                                   |             |        |
| As principais atualizações são informações complementares sobre os serviços de Identidade Digital, que fazem parte do Acesso e Aplicativo gov br, como:                                                   |             |        |
| Tratamento de dados pessoais para a Carteira de Documentos,     Tratamento de dados pessoais para a Prova de Vída.                                                                                        |             |        |
| Por favor, leia abaixo nossos Termos de Uso e Aviso de Privacidade atualizados. Se você continuar a usar sua conta gov.br, você concorda com nossas atualizações.                                         |             |        |
| Se você já possui a conta gov br e não concorda com nossas atualizações, você pode excluir sua conta através do canal faia br Nesse canal, você também pode tirar dúvidas, melhorias e fazer reclamações. | sugerir     |        |
| TERMO DE USO                                                                                                    |             |        |
| Neste Termo de Uso, você encontrará informações sobre:                                                                                                    |             |        |
|                                                                                                    |             |        |

**NOTA:** O referido termo está relacionado com a Lei Geral de Proteção de Dados(LGPD) que tem a finalidade de garantir mais segurança e transparência às informações pessoais coletadas por empresas públicas e privadas.

6. Surgirá a tela abaixo; ignore o Alerta, clique no botão [FECHAR]!

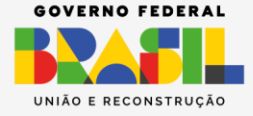

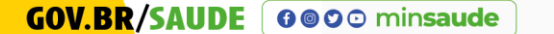

RIO DA

SAÚDE

| Bem vindo!                           | GOV≯BR                             | A conexão encerrará em:05:05:28 |
|--------------------------------------|------------------------------------|---------------------------------|
| Meus Sistemas                        |                                    |                                 |
| Q Filtrar                            | X                                  |                                 |
| BPS_NOVO<br>Banco de Preços em Saúde |                                    |                                 |
| ACESSAR                              | Alerta!                            | _                               |
|                                      | Sem permissão para acessar recurso |                                 |

**7.** O SCPA exibirá MENU que possibilitará: 'Alterar senha', 'Dados do Usuário' e 'Gerenciar os perfis de acesso ao sistema.

| SCPA                              | Gov∻BR<br>Bem vindo!                                                                                                    |
|-----------------------------------|----------------------------------------------------------------------------------------------------|
| Alterar senha<br>Dados do Usuário | Meus Sistemas                                                                                                    |
| Gerenciar Acesso                  | Q. Filtrar     X     Image: Constraint of the second second sec |
|                                   | ACESSAR                                                                                                    |

SUS MI

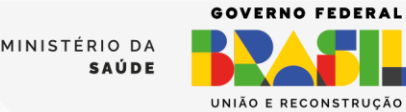